CHAPTER

### 🗗 圖片的風格

 成名的藝術家、漫畫家、動畫片、…,都具備特殊的風格,舉例 如下:

提示詞 街上漫步的女孩, 吉卜力風格

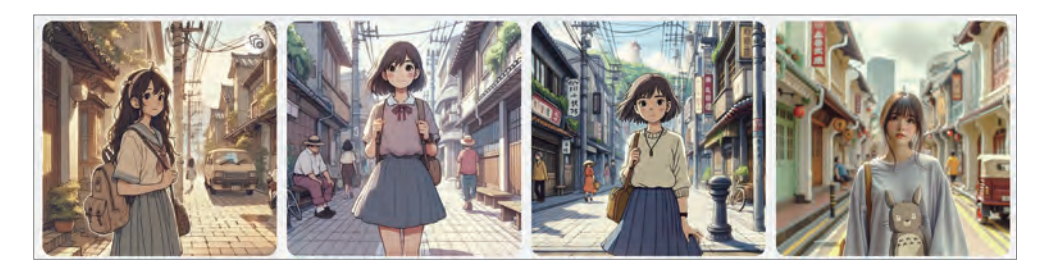

「吉卜力」是由宮崎駿所命名,在全球最高日本動畫電影票房前 十名當中,吉卜力的作品便包辦其中六項,吉卜力工作室最受好 評且最賣座的作品有《魔法公主》、《神隱少女》、《霍爾的移動 城堡》、《崖上的波妞》、《風起》等等。

提示詞 街上漫步的女孩,印象派風格

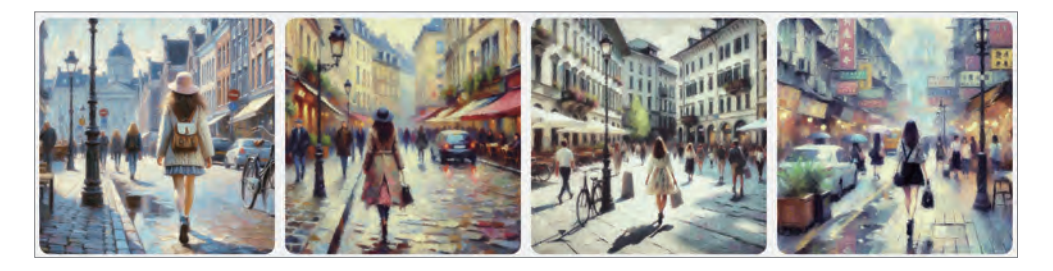

印象派畫作常見的特色:短筆觸與不連貫輪廓、寬廣的構圖、日 常生活題材、光影與色的彩特殊運用。

印象派代表藝術家:莫內。

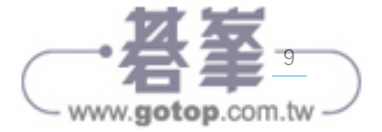

CHA PTER

🗗 攝影

• 以相機作畫是數位時代的新選擇:

提示詞 基隆嶼,鳥瞰攝影

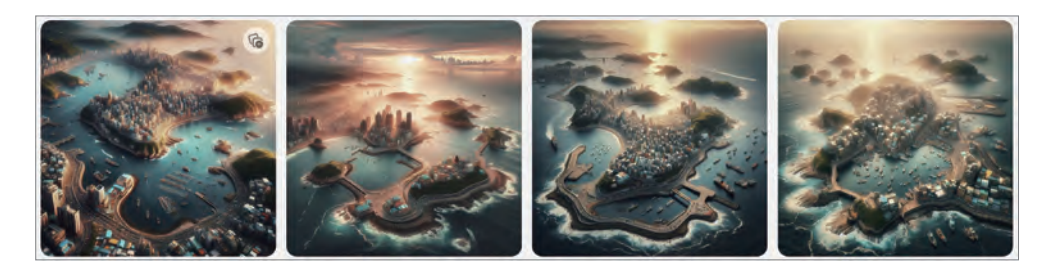

提示詞 午後蓮花池,黑白照片,廣角

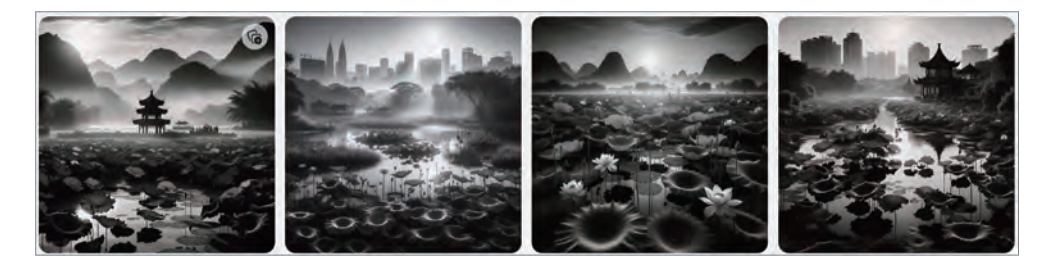

□ 提示詞 午後雷陣雨街景,拍立得

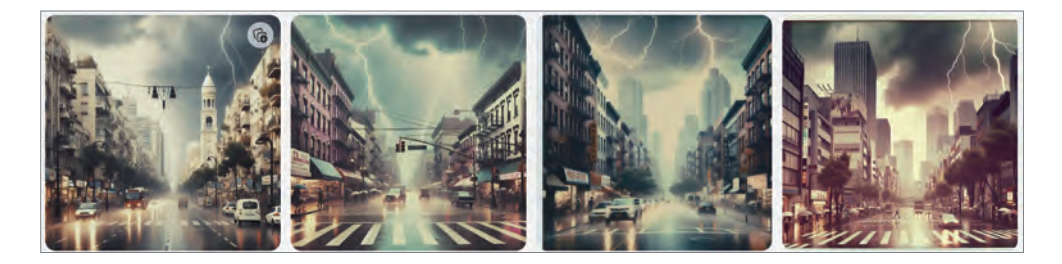

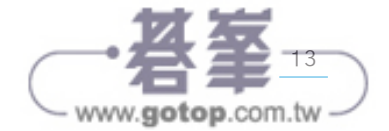

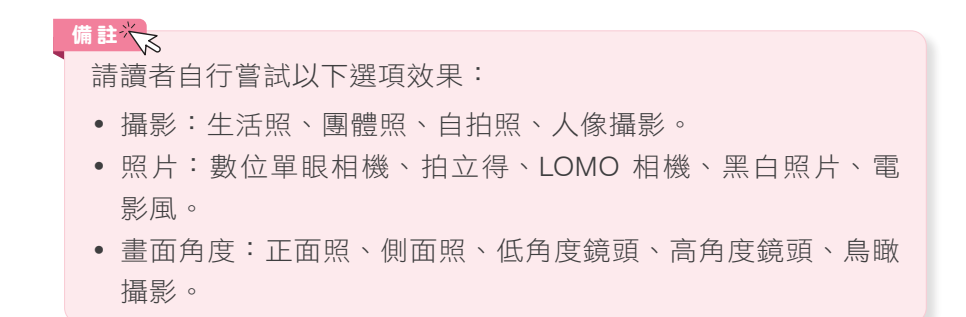

### 🗗 以形容詞描述氛圍

對於專業名詞不熟悉的人,也可以使用口語形容詞來描述圖片的風格,舉例如下:

提示詞 三代同堂,經驗傳承

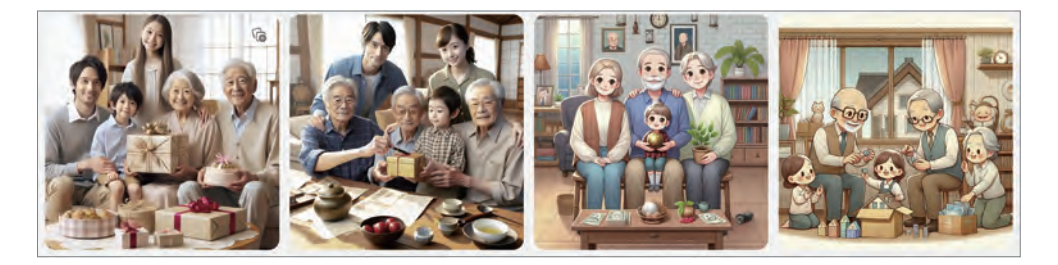

一提示詞 三代同堂,互相扶持

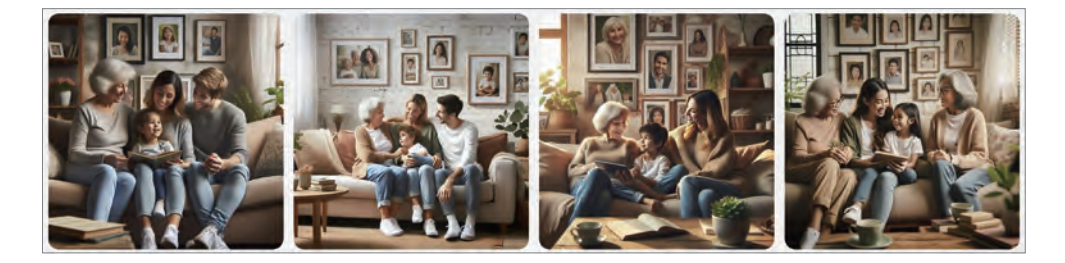

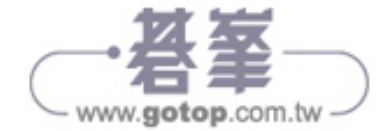

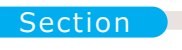

# 2.4 短文件生成

對於辦公室小白而言,天天就是面對各式各樣的文件,包括:信件、信函、通知、計畫、公告、…,說白了就是作文比賽。

範例 01) 演講激請函 - 簡潔版

□ 提示詞 演講邀請函

點選:執行鈕,產生內容如下圖:

| 尊敬的[受邀人姓名]・⇔                                                            |  |
|-------------------------------------------------------------------------|--|
| 您好!~                                                                    |  |
| 我們誠摯地邀請您參加即將舉行的[活動名稱],並希望您能在活動中發表演<br>講。活動將於[日期]在[地點]舉行,主題為[主題]。        |  |
| 我們深知您的專業知識和經驗將為此次活動增添光彩,並為與會者帶來寶貴的<br>見解。我們期待您的參與,並希望您能與我們分享您的寶貴經驗和觀點。↔ |  |
| 請您在[回覆截止日期]之前告知我們您的意向。如果您有任何問題或需要進一<br>步的資訊,請隨時與我們聯繫。@                  |  |
| 戲謝您的考慮,我們期待您的回覆。↔                                                       |  |
| 此致↔                                                                     |  |
| 敬禮↔                                                                     |  |
| [您的難位]↓<br>[您的職堂]↓<br>[您的聯繫方式]↓<br>[公司/組織名稱]↔                           |  |

當我們只提供簡單的文件名稱時,Copilot 會在生成的文件中,標 示出需要補充的資料,並以中括弧 []標示,如上圖箭頭所示。

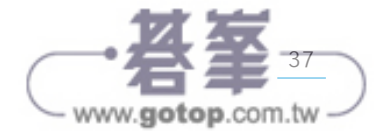

說明

範例 02)演講邀請函 - 細節版 ••••••••••••••

提示詞 請生成一封演講邀請函,資料如下:應邀人:林大可教授,日期:
 2025/4/1,時間:13:00~15:00,主題:AI圖片生成,聯絡
 人:周曉可,連絡電話:1234567

點選:執行鈕,產生內容如下圖:

| 尊敬的林大可教授, e                                                                                 |
|---------------------------------------------------------------------------------------------|
| 您好!↩                                                                                        |
| 我們誠摯地邀請您參加即將舉行的活動,並希望您能在活動中發表演講。活動<br>將於 2025 年 4 月 1 日 13:00 至 15:00 在[地點]舉行,主題為 AI 圖片生成。↔ |
| 我們深知您的專業知識和經驗將為此次活動增添光彩,並為與會者帶來寶貴的<br>見解。我們期待您的參與,並希望您能與我們分享您的寶貴經驗和觀點。↔                     |
| 請您在[回覆截止日期]之前告知我們您的意向。如果您有任何問題或需要進一步的資訊,請隨於與我們聯繫。↔                                          |
| 戲謝您的考慮,我們期待您的回覆。↩                                                                           |
| 此致中                                                                                         |
| 敬禮                                                                                          |
| 周曉可』                                                                                        |
| [您的職位]」 ———                                                                                 |
| 1234567↓<br>[公司/組織名稱]← ◀━━                                                                  |

提示詞中所提供的文件細節會被一一插入適當位置,如上圖藍色 底線。

尚需補充的文件細節仍以中括弧[]標示,如上圖箭頭所示。

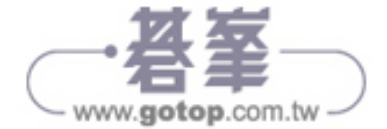

提示詞
 請根據以下內容幫我生成一份自傳,用來應徵大專資訊科系教師
 姓名:林文恭、性別:男、年齡:64、專長:電子商務、學歷:
 美國西海岸大學碩士

點選:執行鈕,產生內容如下圖:

| <b>庐</b> 御↔                                                                                                    |  |
|----------------------------------------------------------------------------------------------------|--|
| 姓名:林文恭                                                                                                    |  |
| 性別:男↓                                                                                                    |  |
| 年齡 : 64.                                                                                                    |  |
| 專長:電子面務-                                                                                                    |  |
| 學樣:美國西海岸大學碩士                                                                                                    |  |
| 我叫林文恭,現年 64 歲,擁有美國西海岸大學碩士學位,專長於電子商務領域。自從畢業以來,我一直致力於電子商務的研究和教                                                     |  |
| 學,並在該領域積累了豐富的經驗和知識。↔                                                                                             |  |
| 在我的職業生涯中,我曾擔任多家知名企業的電子商務顧問,幫助他們建立和優化電子商務平台,提升銷售業績,此外,我愿參與<br>了多項電子商務相關的研究項目,並在國際學術期刊上發表了多篇論文,為電子商務的理論和實踐做出了貢獻,++ |  |
| 作為一名教師,我熟衷於將我的知識和經驗傳授給學生,並激發他們對電子商務的興趣。我相信,通過我的教學,學生們能夠掌握<br>電子商務的核心概念和技能,並在未來的職業生涯中取得成功。4                       |  |
| 我希望能夠加人實校資訊管理系,與實校的師生共同努力,推動電子商務教育的發展。感謝您的考慮,期待您的回覆。                                                             |  |
| 此致                                                                                                    |  |
| 敬/////////////////////////////////////                                                                           |  |
| 林文恭。                                                                                                    |  |

▶ 延續範例:

# 提示詞 請增加以下實務經驗: ERP 協會顧問、教育資訊推動委員、技能 檢定專業作者

點選:執行鈕,產生內容如下圖紅色框線標示:

我叫林文恭,現年 64 歲,擁有美國西海岸大學碩士學位,專長於電子商務領域。自從舉樂以來,我一直致力於電子商務的研究和教 學,並在該領域積累了豐富的經驗和知識。 在我的職業生涯中,我曾擔任多家知名企業的電子商務顧問,幫助他們建立和優化電子商務平台,提升銷售業績。此外,我還參與 了多項電子商務相關的研究項目,並在國際學術期刊上發表了多篇論文,為電子商務的理論和實踐做出了貢獻。 我還擔任 ERP 協會顧問,為企業提供 ERP 系統的實施和優化建議,提升企業的運營效率。作為資訊教育推動專員,我積極推動資訊 教育的普及,幫助學生和企業員工提升資訊素養。此外,我也是按能檢定專業作者,撰寫了多本關於電子商務和資訊管理的專業書 篇,為業界提供了寶貴的參考資料。 作為一名教師,我熱衷於將我的知識和經驗傳授給學生,並激發他們對電子商務的興趣。我相信,通過我的教學,學生們能夠掌握 電子商務的核心概念和技能,並在未來的職業生運中取得成功。 我希望能夠加入資校資訊管理系,與資校的師生共同努力,推動電子商務教育的發展。感謝您的考慮,期待您的回覆。

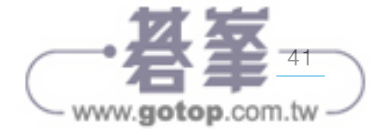

### 範例 06 求職自傳 - 以簡歷產生 •••••

▶ 開啟檔案: W03- 簡歷.docx

|       | 間歴↔                                                  |
|-------|------------------------------------------------------|
| 姓名:林文 | 恭中                                                   |
| 聯絡方式: | 4                                                    |
| •→電話  | : 1234567890                                         |
| •→電子  | 郵件:[example@example.com](mailto:example@example.com) |
| •→地址  | :-[您的地址]~                                            |
| 個人簡介: | →擁有豐富電子商務經驗的資深專家,畢業於美國西海岸大學並取                        |
|       | 得碩士學位。對電子商務有著極大的熱情,積極參與各種專業研                         |
|       | 討會與培訓,不斷更新知識與技能。++                                   |
| 工作經歷: | 4                                                    |
| •→電子  | 商務顧問和項目經理                                            |
| 0     | →負責規劃和執行各類電子商務項目中                                    |

 $\bullet \bullet \bullet \bullet \bullet \bullet \bullet \bullet \bullet \bullet \bullet \bullet \bullet$ 

一提示詞 請根據本文件產生一份自傳

▶ 點選:執行鈕,產生內容如下圖:

| 自傳≓                                                                                                    |
|----------------------------------------------------------------------------------------------------|
| 我叫林文恭,擁有豐富的電子商務經驗,是一位資深專家。我畢業於美國西海<br>岸大學並取得碩士學位。對電子商務有著極大的熱情,積極參與各種專業研討<br>會與培訓,不斷更新知識與技能。4                               |
| 在工作方面,我曾擔任電子商務顧問和項目經理,負責規劃和執行各類電子商<br>務項目。我熟悉電子商務平台的運作模式,了解市場趨勢,擅長運用大數據分<br>析來優化銷售策略。我注重細節,具備出色的問題解決能力,能夠在壓力下高<br>效地完成工作。↔ |
| 此外,我還擁有豐富的教學經驗,曾擔任 200 場教師研習的主講人。我注重理<br>論與實踐的結合,以實例講解複雜的概念,鼓勵學生在實際操作中學習與成<br>長,幫助學生掌握最新的電子商務技術,了解市場需求,培養實戰能力。             |
| 我的職業目標是希望通過應聘致理科技大學資訊管理系教師的機會,將多年來的專業知識與實戰經驗分享給更多的學生,幫助他們成長與發展。世                                                           |
| 感谢您考慮我的申請。↔                                                                                                    |

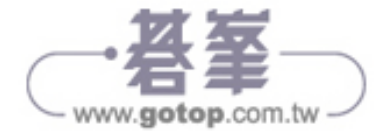

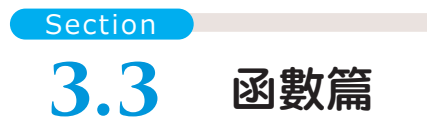

#### • 開啟範例檔案: E02-函數.xlsx

|   | A   | В   | C        | D     | Е      | F    | G        | Н | 1    |
|---|-----|-----|----------|-------|--------|------|----------|---|------|
|   | 座號▼ | 中文  | • 英文 •   | 數學 🔻  | 生物 🝷   |      |          |   |      |
| 2 | 01  | 76  | 65       | 41    | 63     |      |          |   |      |
| 1 | 02  | 56  | 94       | 76    | 68     |      |          |   |      |
| 1 | 03  | 47  | 89       | 61    | 90     |      |          |   |      |
| 1 | 04  | 80  | 88       | 44    | 97     |      |          |   |      |
| 5 | >   | 成績單 | 錯誤名次 銷貨單 | 客戶 員工 | 加班表 年資 | 四捨五入 | <u> </u> | + | 3.40 |

Excel 函數對於多數的初學者來說就是夢魇,第一是函數名稱,第 二是函數內的參數,就如同學習英文一樣(單字與文法),Copilot 就如 同語言翻譯機,你講「中文」,Copilot 幫你翻譯為「函數」,同樣的, 遇到無法直接執行的,Copilot 會提供你執行步驟。

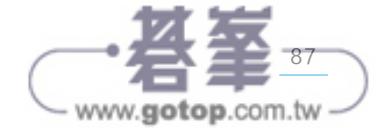

▶ 選取工作表:成績單

|   | А  | В  | С  | D  | Е  | F | G | Н | I | J |
|---|----|----|----|----|----|---|---|---|---|---|
| 1 | 座號 | 中文 | 英文 | 數學 | 生物 |   |   |   |   |   |
| 2 | 01 | 76 | 65 | 41 | 63 |   |   |   |   |   |
| 3 | 02 | 56 | 94 | 76 | 68 |   |   |   |   |   |
| 4 | 03 | 47 | 89 | 61 | 90 |   |   |   |   |   |
| 5 | 04 | 80 | 88 | 44 | 97 |   |   |   |   |   |
| 6 | 05 | 56 | 45 | 80 | 70 |   |   |   |   |   |

要求:詢問函數語法

提示詞 請提供加總函數的語法與範例

▶ 點選:執行鈕,結果如下圖:

| umlogy umloze Jun 。它用於計算一起数1    |         |
|---------------------------------|---------|
| 例:                              | Hbi 764 |
| fx                              | ٥       |
| =SUM(A1:A5) <b>《</b> ●●●●●●●●●● |         |

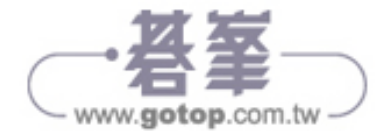

. . . . . . .

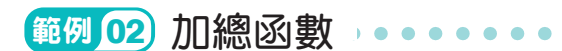

- ▶ 延續上一個範例
- 要求:4科成績加總

提示詞 請將每一列資料的 B:E 欄加總,並將結果填入 F 欄

▶ 點選:執行鈕,結果如下圖:

| 割分 🚽 ——————————————————————————————————— | ——欄位名稱        |                   |
|------------------------------------------|---------------|-------------------|
| †算每個學生                                   | 在所有科目中的總分,以便更 | 巨全面地了解他們的整體學術表現。. |
| fx                                       |               | Q                 |

 $\bullet \bullet \bullet \bullet \bullet$ 

. . . .

#### ▶ 點選:插入鈕,結果如下:

|   | A  | В  | С  | D   | Е  | F   | G | Н | 1 | Ţ |
|---|----|----|----|-----|----|-----|---|---|---|---|
| I | 座號 | 中文 | 英文 | 數學  | 生物 | 總分  |   |   |   |   |
| 2 | 01 | 76 | 65 | -41 | 63 | 245 |   |   |   |   |
| 3 | 02 | 56 | 94 | 76  | 68 | 294 |   |   |   |   |
| 4 | 03 | 47 | 89 | 61  | 90 | 287 |   |   |   |   |
| 5 | 04 | 80 | 88 | -44 | 97 | 309 |   |   |   |   |
| 6 | 05 | 56 | 45 | 80  | 70 | 251 |   |   |   |   |

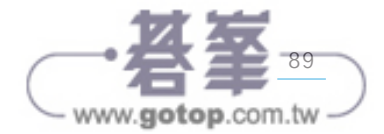

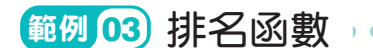

▶ 延續上一個範例

要求:總成績排名

😳 提示詞 請根據總分進行排名,結果填入 G 欄

點選:執行鈕,結果如下圖:

我無法識別從 A1:F6 開始的數據範圍結構。再次檢查以確定範圍的頂端有一列標 頭。如果範圍符合準則,請選取整個範圍。然後,移至功能區中的 [插入],然後選 取 [表格]。

由AI所生成的內容可能會不正確

38

▶將資料範圍轉換為「表格」後,重新執行提示詞,結果正確如下:

|   | A   | В    | С    | D    | Ë  | F     | G    | Н | 1 | J |
|---|-----|------|------|------|----|-------|------|---|---|---|
| 1 | 座號・ | 中文 🔽 | 英文 🔹 | 數學 💌 | 生物 | - 總分- | 排名 • |   |   |   |
| 2 | 01  | 76   | 65   | 41   | 63 | 245   | 5    |   |   |   |
| 3 | 02  | 56   | 94   | 76   | 68 | 294   | 2    |   |   |   |
| 4 | 03  | 47   | 89   | 61   | 90 | 287   | 3    |   |   |   |
| 5 | 04  | 80   | 88   | 44   | 97 | 309   | 1    |   |   |   |
| 6 | 05  | 56   | 45   | 80   | 70 | 251   | 4    |   |   |   |

說明

Copilot 不但幫你完成 Rank()函數,還在處理資料範圍時,自動 幫你加入 \$(絕對位置)。

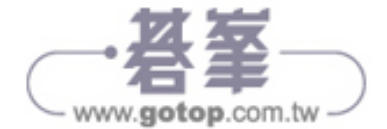

www.gotop.com.tw

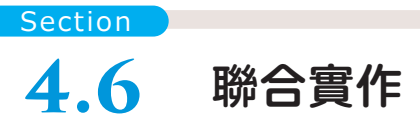

本節我們要整合應用:Word、Image Creator、PowerPoint,由Word 「文字」內容擷取出「重點」,再根據「重點」生成,圖片,將圖片貼 至 PowerPoint 產生投影片。

### ☐ Word 重點整理

1. 開啟範例檔案: P01- 什麼是大數據? .docx

Amazon 創始人, Jeff Bezos ( 壓稱: 姊夫) 從小就是個資優生,請特別注意! 歐 美人士的「資優」與亞洲人不同,是「博覽群書」而非「考試機器」,在職場上 的發展也是一路順遂, 26 歲就在華爾街大型金融公司當上副總,但他卻毅然跳 出舒適圈,投入未知的創業道路,選擇的產業更是當下所有人都不認識的「網 路商店」,這就是成功創業者第一項超能力: 遠見,... 放棄既有基礎,重新建構一個完全未知的產業,除了強大的心理素質外,更必 須說服所有投資人,他的籌資管道也很單純,就是 200 場的籌資說明會,... 對親朋好友說明自己的:投資規劃、產業前景、獲利預期,就這樣,一家新創

2. 常用→ Copilot

😳 提示詞 總結出 4 個重點

• 點選執行鈕,結果如下圖:

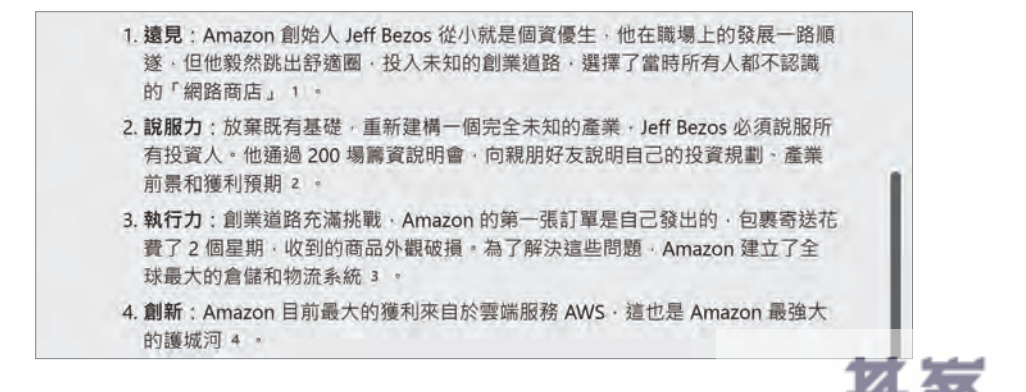

□□ 提示詞 只要項目不要明細

• 點選執行鈕,結果如下圖:

好的 · 以下是文件《P01-什麼是大數據.docx》的四個重點項目:

1. 遠見

2. 說服力

3. 執行力

4. 創新

### ☐ Image Creator 生成圖片

提示詞 拿著望遠鏡看到雲端商城

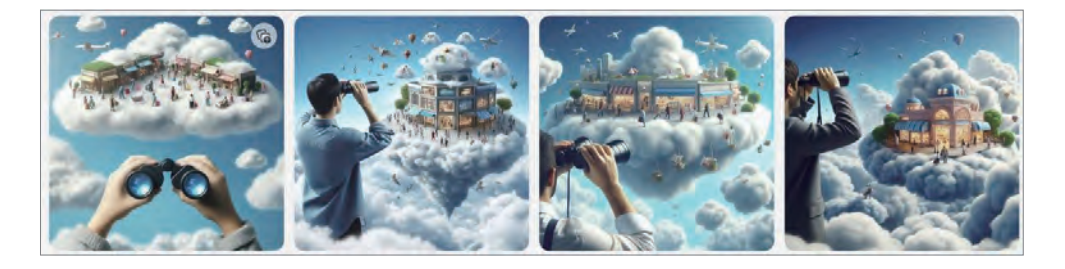

□ 提示詞 籌資說明會圖片

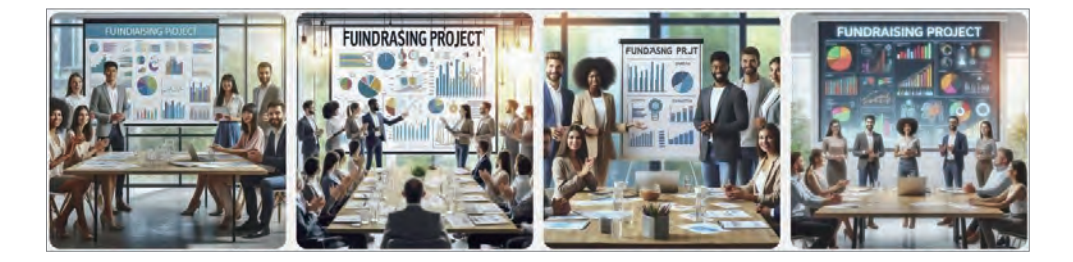

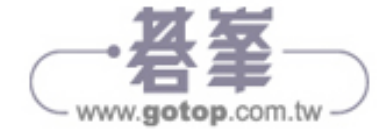

CHAPTER

□□提示詞 包含 "物流 "、" 倉儲 " 主題的卡通圖

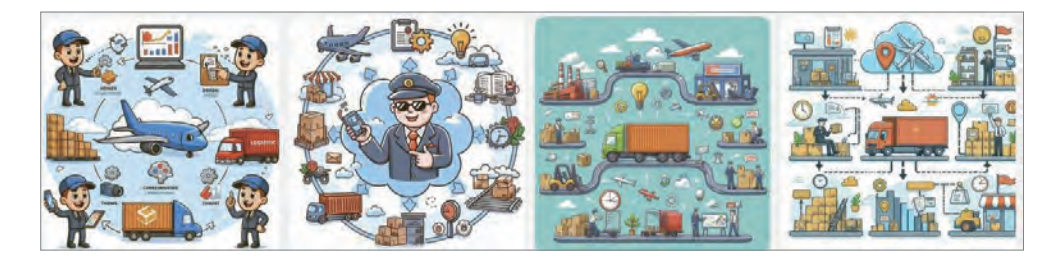

#### 😳 提示詞 包含 "AWS" 的創新卡通圖

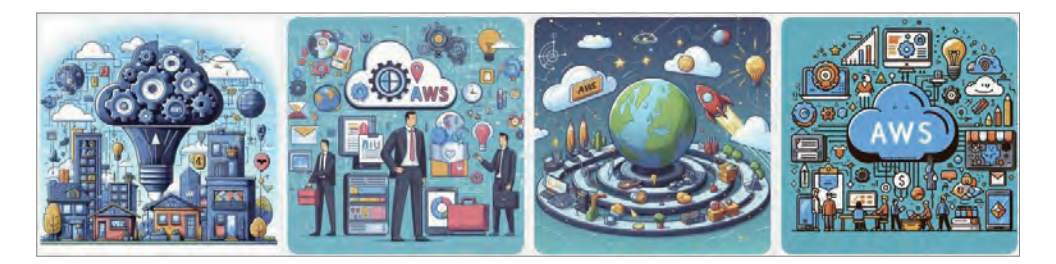

## PowerPoint 投影片

- 開啟檔案: P01-Amazon.pptx
- 輸入標題文字: AMAZON 複製 Word 產生的 4 個重點至投影片
- 複製上一節產生生成的圖片
   每一個提示詞挑選一張(共4張),貼於投影片中

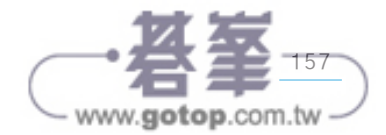

• 完成投影片如下圖:

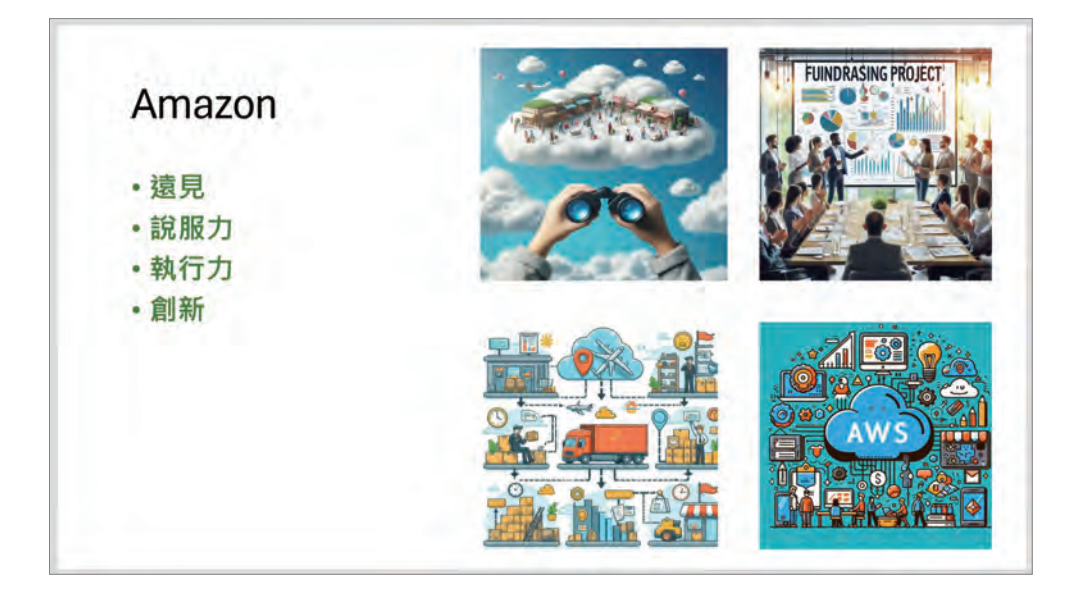

• 複製 Word 產生的 4 個重點含明細,貼至「備忘搞」,完成如下圖:

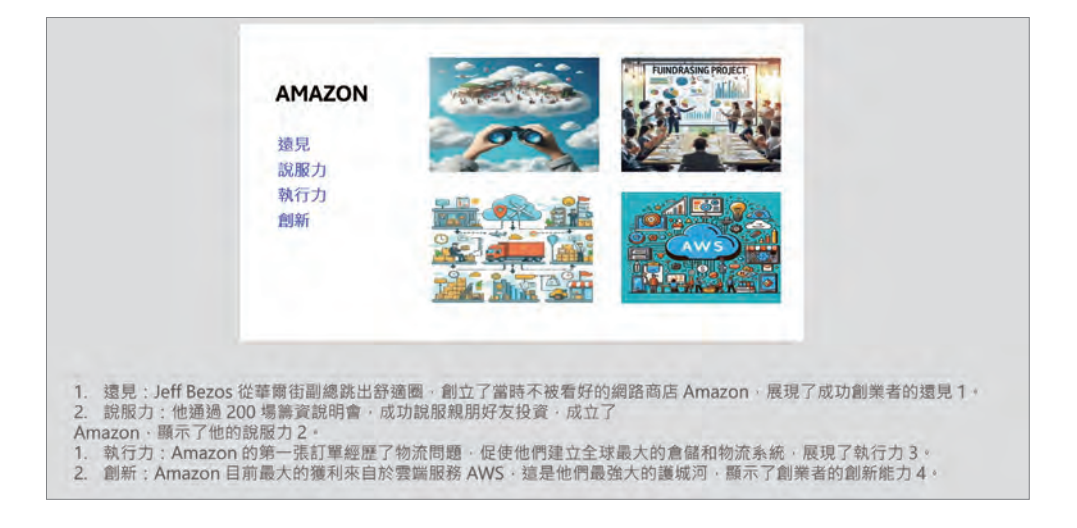

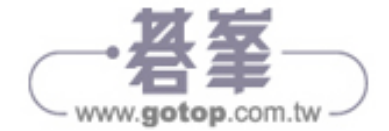